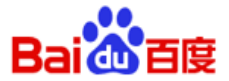

# 百度インフィード広告 媒体資料

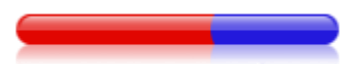

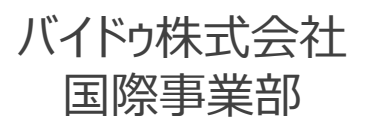

Ver:1.4 更新日:2017年11月1日

掲載イメージ、機能などは予告なく変更となる場合がございます。

目次:百度インフィード広告

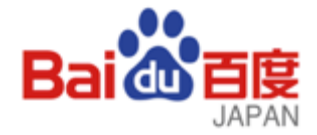

#### 1.掲載面

- ・手机百度(Baidu Mobile)
- ・百度贴吧(Baidu Fans)
- ・百度浏览器(Baidu Browser)

#### 2.入稿規定

- ・手机百度(Baidu Mobile)
- ・百度贴吧(Baidu Fans)
- ・百度浏览器(Baidu Browser)

### 3.操作マニュアル

- 3-1.プラン設定
- 3-2.ユニット/ターゲット設定
- 3-3.クリエイティブ設定
- 3-4.百度入稿エディター
- 4.レポート
  - 4-1.レポート画面 4-2.レポート項目

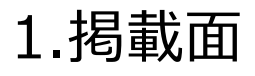

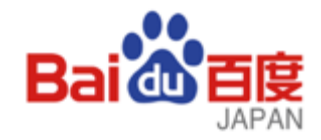

手机百度 **Baidu Mobile** · 这·16° 北京 (3) 88 ٩ 推荐 热点 小说 趣图 0 中国渔船在日本附近公海遭遇撞船事故 12 名船员失踪 央广网 美国副总统:美将重返月球 再次成为太空领袖 Wox:win系统下的效率工具,让你更快 ä Ξ R (>) 手机百度…百度の .... 検索アプリ **d**u` ・600億PV/日 ・8億ダウンロード ·DAU:1.2億 ※百度検索(WAP)のトッ プにも配信可能です。

#### <u>百度贴吧</u> Baidu Fans

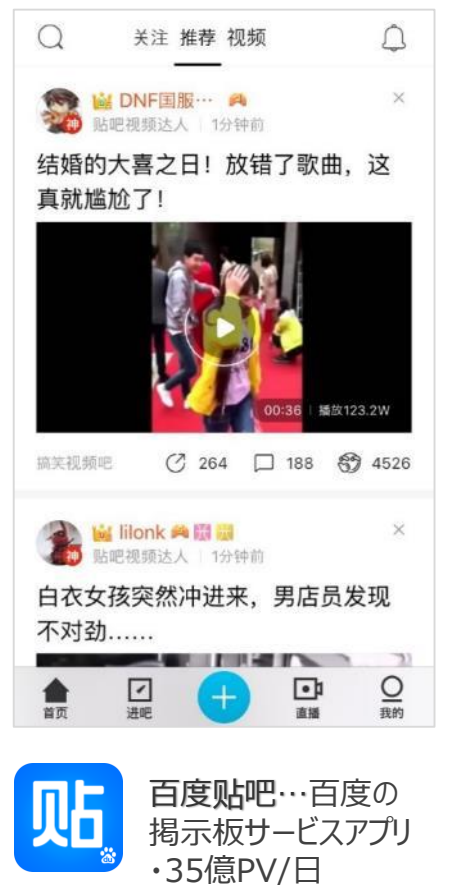

#### <u>百度浏览器</u> Baidu Browser

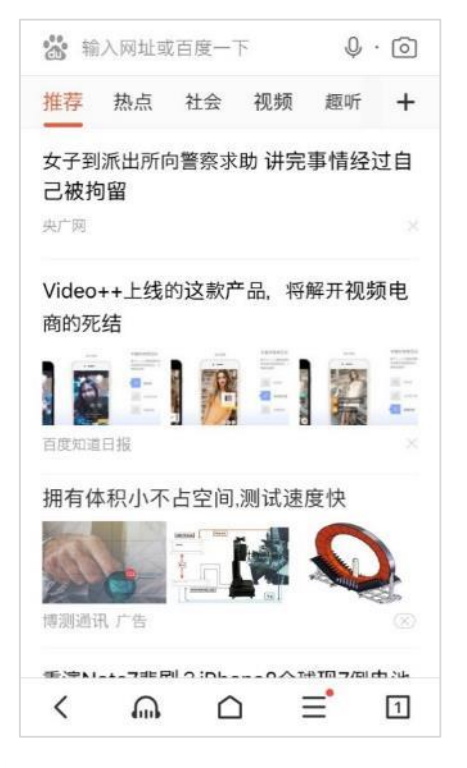

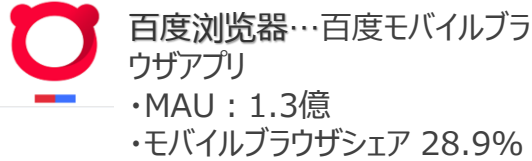

©2017 Baidu, Inc. All Right Reserved.

※百度贴吧PCページへの配

信設定も可能です。

・2700万テーマ

# 2.入稿規定:手机百度(Baidu Mobile)

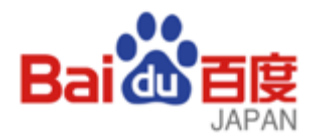

| ○ 单圈样式 | ○ 大圏样式 | ○ 三圈样式 | ○ 视频样式 |  |
|--------|--------|--------|--------|--|
|        |        |        | •      |  |

| 表示形式        | 小画像<br>(单图样式)                               | 大画像<br>(大图样式)                                | 三連画像<br>(三图样式)                              | 動画<br>(视频样式)                                |
|-------------|---------------------------------------------|----------------------------------------------|---------------------------------------------|---------------------------------------------|
| クリエイティブ名    | 任意<半角60字                                    | 任意<半角60字                                     | 任意<半角60字                                    | 任意<半角60字                                    |
| プロモーションURL  | 任意                                          | 任意                                           | 任意                                          | 任意                                          |
| ブランド名       | 任意<半角12字                                    | 任意<半角12字                                     | 任意<半角12字                                    | 任意<半角12字                                    |
| クリエイティブタイトル | 任意<半角44字                                    | 任意<半角40字                                     | 任意<半角70字                                    | 任意<半角44字                                    |
| 画像1         | 素材:1点<br>370px*245px<100k<br>b,jpg/jpeg/png | 素材:1点<br>1140px*640px<500<br>kb,jpg/jpeg/png | 素材:3点<br>370px*245px<100k<br>b,jpg/jpeg/png | 素材:1点<br>370px*245px<200k<br>b,jpg/jpeg/png |
| 画像2         | -                                           | -                                            | -                                           | 素材:1点<br>750px*420px<500k<br>b,jpg/jpeg/png |
| 動画1         | -                                           | -                                            | -                                           | 素材:1点<br>1280px*720px<100<br>M,520kpb, MP4  |

### 2.入稿規定:手机百度(Baidu Mobile):揭載例

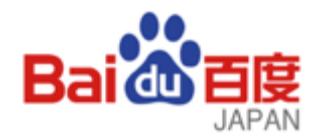

♦動画

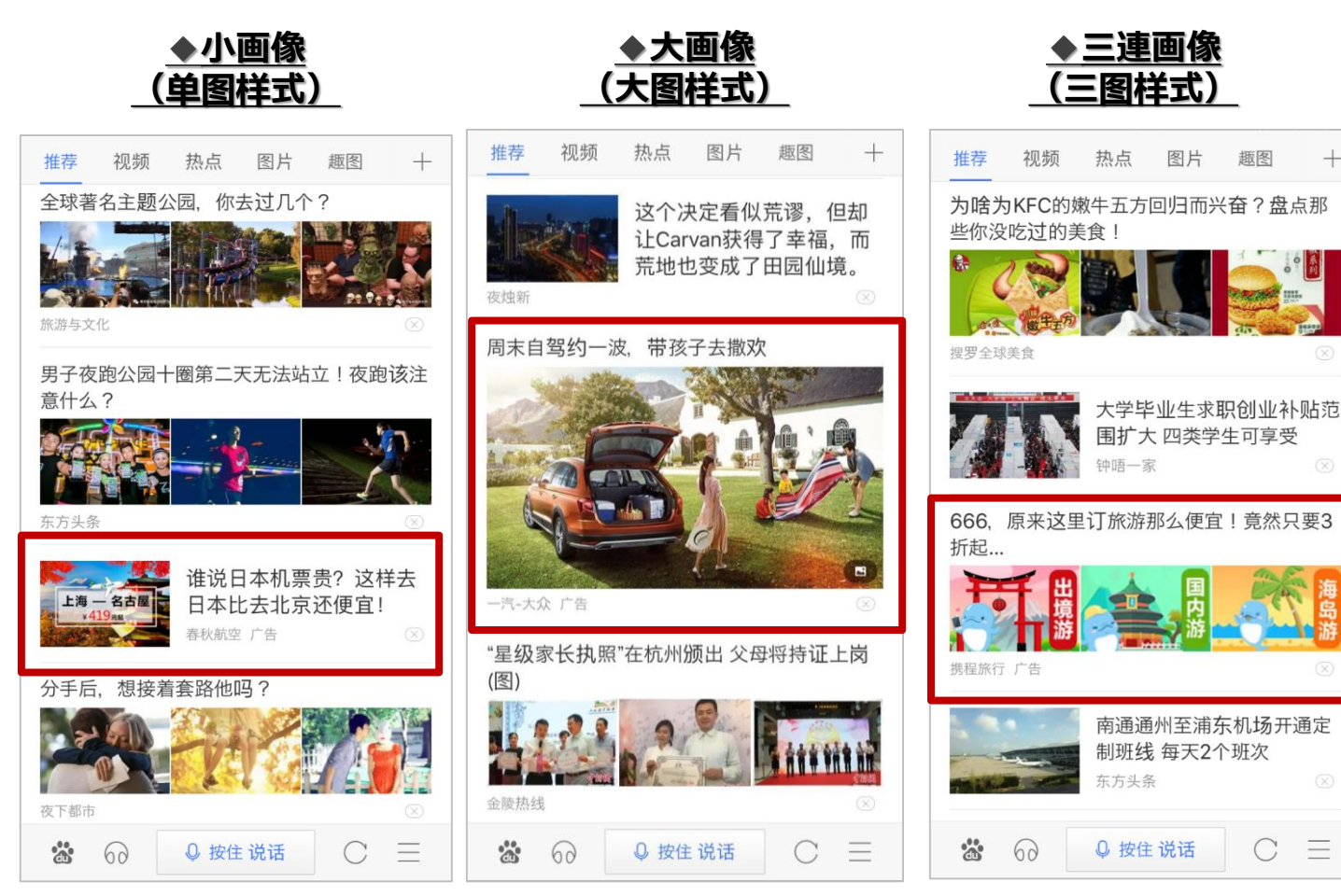

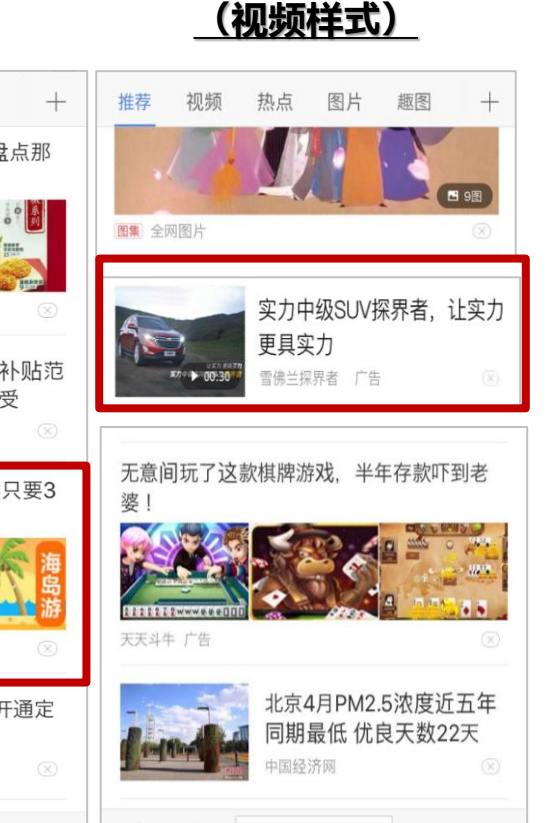

=

\*

60

◎ 按住说话

 $\equiv$ 

# 2.入稿規定:百度贴吧(Baidu Fans)

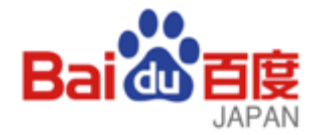

| ○ 大图样式  | ○ 三图样式 |
|---------|--------|
| • • • × |        |

| 表示形式        | 小画像<br>(单图样式) | 大画像<br>(大图样式)                                | 三連画像<br>(三图样式)                               | 動画<br>(视频样式) |
|-------------|---------------|----------------------------------------------|----------------------------------------------|--------------|
| クリエイティブ名    | -             | 任意<半角60字                                     | 任意<半角60字                                     | -            |
| プロモーションURL  | -             | 任意                                           | 任意                                           | -            |
| ブランド名       | -             | 任意<半角12字                                     | 任意<半角12字                                     | -            |
| クリエイティブタイトル | -             | 任意<半角40字                                     | 任意<半角70字                                     | -            |
| 画像1         | -             | 素材:1点<br>1140px*640px<500<br>kb,jpg/jpeg/png | 素材:3点<br>220px*220px<200k<br>b,jpg/jpeg/png  | _            |
| 画像2         | -             | 素材:1点<br>120px*120px<1024<br>kb,jpg/jpeg/png | 素材:1点<br>120px*120px<1024<br>kb,jpg/jpeg/png | -            |
| 動画1         | -             | -                                            | -                                            | -            |

# 2.入稿規定:百度浏览器(Baidu Browser)

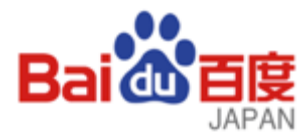

| ○ 大图样式 | ○ 三图样式 | ○ 单图样式 |
|--------|--------|--------|
|        |        |        |

| 表示形式        | 小画像<br>(单图样式)                               | 大画像<br>(大图样式)                                | 三連画像<br>(三图样式)                              | 動画<br>(视频样式) |
|-------------|---------------------------------------------|----------------------------------------------|---------------------------------------------|--------------|
| クリエイティブ名    | 任意<半角60字                                    | 任意<半角60字                                     | 任意<半角60字                                    | -            |
| プロモーションURL  | 任意                                          | 任意                                           | 任意                                          | -            |
| ブランド名       | 任意<半角12字                                    | 任意<半角12字                                     | 任意<半角12字                                    | -            |
| クリエイティブタイトル | 任意<半角44字                                    | 任意<半角40字                                     | 任意<半角70字                                    | -            |
| 画像1         | 素材:1点<br>370px*245px<100k<br>b,jpg/jpeg/png | 素材:1点<br>1140px*640px<500<br>kb,jpg/jpeg/png | 素材:3点<br>370px*245px<100k<br>b,jpg/jpeg/png | -            |
| 画像2         | -                                           | -                                            | -                                           | -            |
| 動画1         | -                                           | -                                            | -                                           | -            |

# 3.操作マニュアル: PHOENIX管理画面トップ

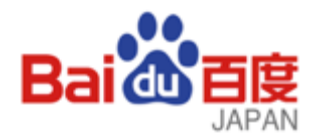

| 商业服务市场 营销        | 钟心             |                 |         |       | 8                                                                                                    | ) 🛛 🖂 🖓 🕞                             |
|------------------|----------------|-----------------|---------|-------|----------------------------------------------------------------------------------------------------|---------------------------------------|
| Bai 创 推广         | 首页             | 账户中心            | 财务中心    | 客户端下载 |                                                                                                    | 全部商业产品 >                              |
| 名城信用值:100 查看部    | 羊情 > 我的优惠 查看详情 | 推广余额:29123<br>> | 309.37  |       | 备战 <mark>双11</mark><br>百度信息流广告<br>2017年2月14日<br>1115年11日<br>1115年11<br>1115年11<br>1115年11<br>1115年11<br>1115年11<br>1115年11<br>1115年11<br>1115年11<br>1115年11<br>1115年11<br>1115年11<br>1115<br>1115<br>115<br>1115<br>11 | A A A A A A A A A A A A A A A A A A A |
| ─ 推广产品           |                |                 |         |       | 按日期筛选:                                                                                                    | 2017.10.06 - 2017.10.12 V             |
| 推广总数据:           | 总消费: 92205.74  | 总点击: 131122     | 总展现:758 | 8707  | ✓ 数据中心                                                                                                    | <b>业</b> 数据下载                         |
| 搜索推广⊚            | 进入             | 信息流推广⊚          |         | 进入    | 百意⊚                                                                                                    | 进入                                    |
| 消费:70978.7       | 展现:2635324     | 消费:0            | 展现:0    |       | 消费:21227.04                                                                                                    | 展现:4953383                            |
| 点击: <b>77857</b> | 日预算:25000 亿    | 点击:0            |         |       | 点击:53265                                                                                                    | 预算:6438 区                             |
| ☑ 7日消费走势         | ÷              | f ☑ 7日消费走势      |         | 查看    | ☑ 7日消费走势                                                                                                    | 查看                                    |

3.操作マニュアル:インフィード管理画面

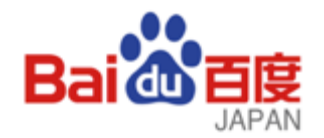

| 何洲 页首                  | 财务         | 嘂 客户端下载                                                                                                    | 合 商业服务市                           | 场                                                                                       |                       |                                |                       |                                |                                   |                                     | 8                                   | $\odot$                          | ۳.                                          |
|------------------------|------------|----------------------------------------------------------------------------------------------------|-----------------------------------|-----------------------------------------------------------------------------------------|-----------------------|--------------------------------|-----------------------|--------------------------------|-----------------------------------|-------------------------------------|-------------------------------------|----------------------------------|---------------------------------------------|
| Bai 🏠 推广 🛛 信息流推广       | 推广管理       | 推广报告                                                                                                    |                                   | 资产<br>资产                                                                                | 工具中心                  | >                              | 优                     | 化中心                            | new<br>>                          |                                     |                                     |                                  | 帮助中                                         |
| 的账户树 排序 > 💉            | 账户 - 内部238 |                                                                                                    |                                   |                                                                                         |                       |                                |                       |                                |                                   |                                     |                                     | 新                                | 建推广信息                                       |
| 试-网站连接-三联图<br>广测试-网站链接 | 状态:生效      | 推广余额:120000 日孫                                                                                                    | <b>页算:</b> 3000                   | 编辑                                                                                      |                       |                                |                       |                                |                                   |                                     |                                     |                                  |                                             |
|                        | 推广计划<br>   | 推广单元                                                                                                    | 创意                                |                                                                                         |                       |                                |                       |                                |                                   |                                     | 2017.1                              | 0.13 - 2017.                     | .10.13 📋                                    |
|                        | 搜索计划名称     | 新規プ                                                                                                    | ラン作成                              |                                                                                         |                       |                                |                       |                                |                                   |                                     |                                     |                                  |                                             |
|                        |            |                                                                                                    |                                   |                                                                                         |                       |                                |                       |                                |                                   |                                     |                                     |                                  |                                             |
|                        | 新建计划       | ● 重編編 ∨ 直看<br>推广计制 →                                                                                                    | 报告 ~                              | 更新APP<br>流 <b>骨**</b> 型 오上                                                              | 推广动争                  | ₹.L E                          | 占                     | 消费                             | 占主來                               | 平均                                  | 千次                                  | 自定义                              | 例 ∨                                         |
|                        | 新建计划       | 1重编辑 → <u>ē</u> f<br>推广计划 ↓                                                                                                    | 报告 ∨<br><b>状态 ♀↓</b>              | 更新APP<br>流量类型 ♀↓                                                                        | 推广对象                  | ▼↓ 展<br>现<br>↓                 | 点<br>击<br>↓           | <b>消费</b><br>↓                 | 点击率                               | 平均<br>点击<br>价格                      | 千次<br>展現<br>消费                      | 自定义<br><b>预算</b> ↓               | 3到 ~<br>操作                                  |
|                        | 新建計划       | <ul> <li>注重编辑 → 重看</li> <li>推广计划 ↓</li> <li>总计-2</li> </ul>                                                                                                    | 报告 ✓<br><b>状态 ♀↓</b>              | 更新APP<br>流量类型 ♀↓                                                                        | 推广对象<br>-             | ♥↓ 展<br>現<br>↓<br>0            | 点<br>击<br>↓           | <b>消费</b><br>↓<br>0.00         | <b>点击率</b><br>↓                   | 平均<br>点击<br>介格<br>↓                 | 千次<br>展現<br>消費<br>↓                 | 自定义<br><b>预算 ↓</b>               | 列 ~<br>操作                                   |
|                        | 新建计划<br>   | <ul> <li>注重编辑 → 重看</li> <li>推广计划 ↓</li> <li>总计-2</li> <li>推广测试-网站链接</li> </ul>                                                                                                    | 报告 ∨<br><b>状态 ♀↓</b><br>-<br>暂停推广 | 更新APP<br><b>流量类型 ♀↓</b><br>-<br>手机百度信息流                                                 | <b>推广对象</b> 网站链接      | ♥↓ 展現<br>現↓<br>0<br>0          | 点<br>击<br>↓<br>0      | <b>消费</b><br>↓<br>0.00         | <u>点击率</u><br>↓<br>0.00%<br>0.00% | 平均<br>点击<br>介格<br>                  | 千次<br>展現<br>道<br>↓<br>0.00          | 自定义<br>预算 ↓<br>-<br>800.00       | [5] ✓ 操作 编辑 删除                              |
|                        | 新建计划<br>   | <ul> <li>▲</li> <li>▲</li></ul> | 报告 ∨ 状态 ♀↓ 雪停推广                   | <ul> <li>更新APP</li> <li>流量类型 ♀↓</li> <li>-</li> <li>手机百度信息流</li> <li>手机百度信息流</li> </ul> | <b>推广对象</b> 网站链接 网站链接 | ♥↓ 展現<br>現<br>↓<br>0<br>0<br>0 | 点<br>击<br>↓<br>0<br>0 | <b>消费</b><br>↓<br>0.00<br>0.00 | <b>点击率</b><br>↓<br>0.00%<br>0.00% | 平均<br>点击<br>价格<br>↓<br>0.00<br>0.00 | 千次<br>展現<br>消費<br>↓<br>0.00<br>0.00 | 自定义<br>預算 ↓<br>800.00<br>3000.00 | J     ×       操作       3       編編 删       除 |

管理画面トップ

プラン

Confidential

クリエイティブ

ターゲット

ユニット

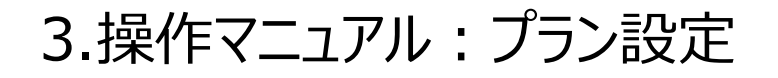

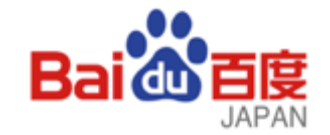

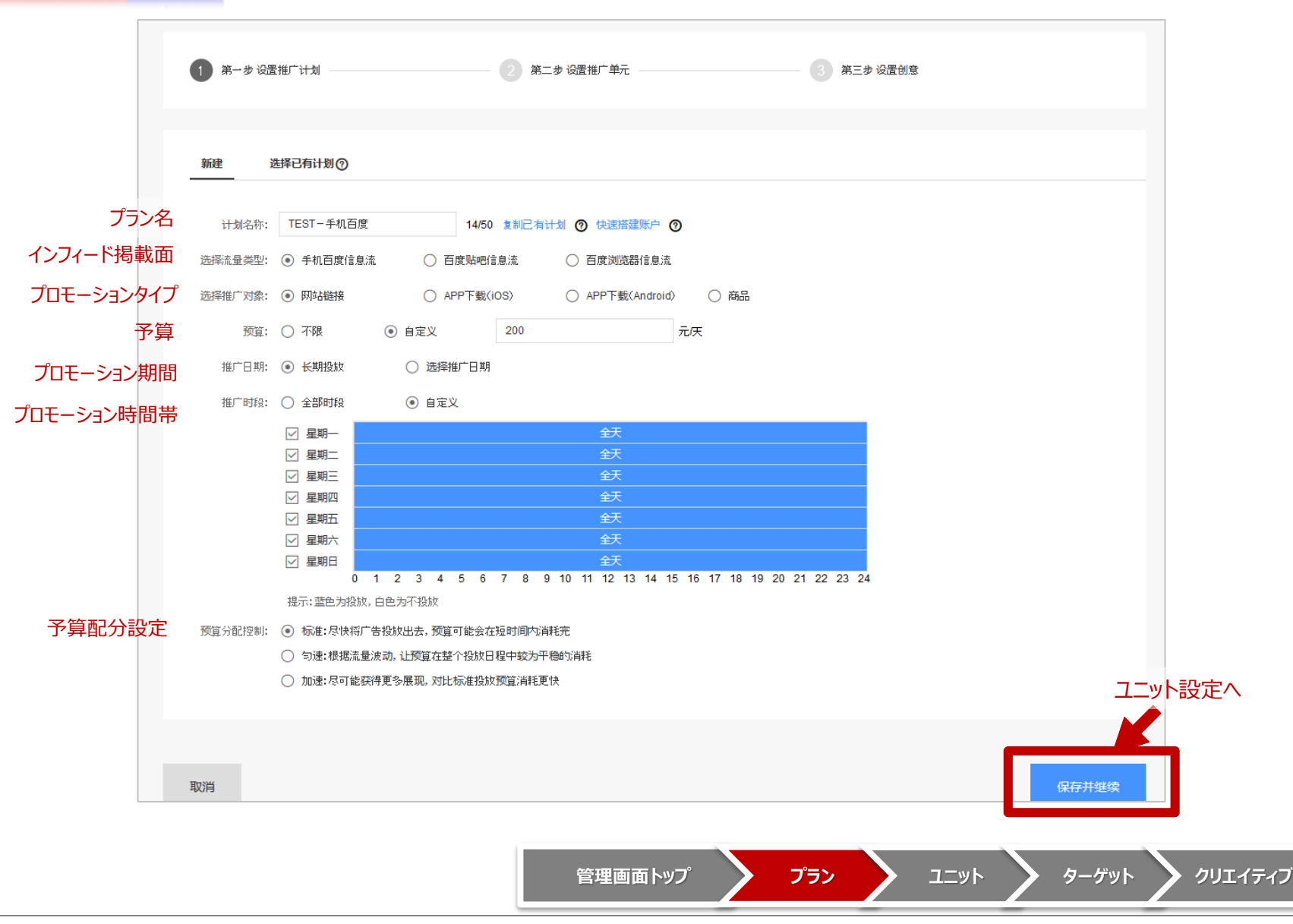

# 3.操作マニュアル:ユニット/ターゲット設定

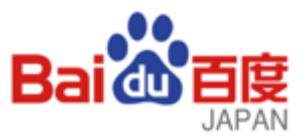

| ✓ 第一参 设置推广计划 -              | 2 第二步 设置推广单元                                          |               | 的意                             |
|-----------------------------|-------------------------------------------------------|---------------|--------------------------------|
| 新建<br>ユニット名<br>単元名称: TESTA  | ⑦<br>650 <b>28已</b> 有带元 <b>⑦</b>                      |               | Î                              |
|                             | <b>直</b><br>#¤ <b>◎</b>                               |               |                                |
| ターゲット設定                     | 2                                                     |               |                                |
| 定向设置 定向助手为您把                | 荐定向包,帮您找到合适的目标人群                                      |               | 預估毎日曝光量                        |
| 定向方式 ④ 新建                   | ) 选择已有定向包 请选择 / 管理定向包                                 |               | 根据他约定向设置<br>预估覆盖31700万个月活跃用户   |
| ターゲット選択                     |                                                       |               | 温智提示:例估款据智不支持商<br>图、场所、APP區好確度 |
| 空中11.0. 平暇:<br>住别:          | 외 호하 · ▷ < 16 · ▷ 16-24 · ▷ 20-34<br>외 全部 · ▷ 女 · ▷ 男 | ⊻ 35-44 ⊻ >44 |                                |
| 基本情報                        | · 2 全部 · · · · · · · · · · · · · · · · · ·            | F             | 指定ターゲット条件                      |
| 田山市市 上部以後                   | ● 不穏 ○ 自定义                                            |               | 想定MAU                          |
| パノノン・クレーフト 意画词              | <ul> <li>● 不限</li> <li>○ 添加意图词</li> </ul>             |               |                                |
| W/1290AF                    |                                                       |               |                                |
| 用户环境 操作系统                   |                                                       | undroid マ 其他  |                                |
| ユーサー境児                      | 地域: ④ 不限 〇 省市 〇 商園                                    |               |                                |
|                             | 场所: ④ 不限 🛛 场所                                         |               |                                |
| APP行为 APP偏好                 | ⑦: ● 不限 ○ APP分类 ○ 自定义                                 |               |                                |
| (##20) □ (##)<br>(一ゲット設定保存) | +关联人上回向信息,下次投放时可直接使用,重看或缩改点击进入回向                      | 助手            |                                |
| 入札単価                        |                                                       |               | *                              |
| 投放出价                        |                                                       |               |                                |
| 优化目标: ④ 点击                  | 1. Prob. 1.00                                         |               |                                |
| 行調視式: CPC 指照後。              | 元/点击 建议出位:15~31元/点本                                   |               | カリエイティブ設定へ                     |
| CONT. THE                   | CONTRACT OF OWNER A DAY OF OWNER                      |               |                                |
|                             |                                                       |               |                                |
| 取消                          |                                                       |               | 上一步。保存并继续                      |
|                             |                                                       |               |                                |

| セグメント項目          | 内訳                        |
|------------------|---------------------------|
| 年齢               | <18/18-24/25-34/35-44/>44 |
| 性別               | 女性/男性                     |
| 学歴               | 大学以上/専門/高校以下              |
| インタレスト<br>(长期兴趣) | 216項目                     |
| キーワード<br>(意图词)   | 任意                        |
| OS               | iOS/Android/その他           |
| ネット環境            | Wifi/モバイルインターネット          |
| 地域               | 省市区/商圈                    |
| 場所               | 40項目                      |
| APP              | カテゴリ(239)、任意<br>※Andoid限定 |
|                  |                           |

※配信先媒体ごとにセグメント可能な項目が若干異なります。

ターゲット

ユニット

プラン

管理画面トップ

クリエイティブ

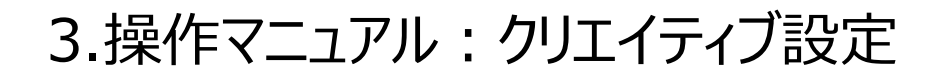

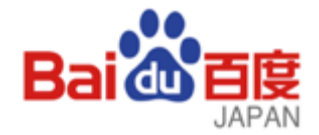

|                     | ✓ 第一步 设置推广计划             | I (文) 第二步 i                                                                | 公置推广单元 ———————————————————————————————————— | 3 第三步 设置创意                                                                                                    |
|---------------------|--------------------------|----------------------------------------------------------------------------|---------------------------------------------|----------------------------------------------------------------------------------------------------|
| クリエイティブ形式           | 创意样式:每种样式最多支<br>单图样式 三   | 支持创建25条创意<br>图样式 视频样式 大图样式                                                 |                                             | <ul> <li>創意预覧 プレビュー</li> <li>ご送择位置: 手机百度首页     <li>(1)     <li>(2)     <li>(2)     <li>(3)     <li>(3)     <li>(4)     <li>(4)     <li>(5)     <li>(5)     <li>(5)     <li>(5)     <li>(5)     </li> </li></li></li></li></li></li></li></li></li></li></li></li></ul> |
| 簡易操作 既存のクリエイティブを使用す | 创意1<br>「る 便捷操作: 导入E      | 已有创意 点击前往Feed创意工具生成创意                                                      | <b>9 ×</b>                                  |                                                                                                    |
| クリエイティブ名            | 创意名称:<br>创意标题 <b>⑦</b>   |                                                                            | 0/60                                        | 品牌名称广告                                                                                                    |
| プロモーションURL          | 推广URL:<br>请填移a           | 动端URL,若无移动URL请到移动营销页制作落地页                                                  |                                             |                                                                                                    |
| URLトラッキングパラメータ      | URL追踪参数 ⑦ 🗌 创新<br>品牌名称:  | 意ID 🗌 单元ID 🗌 计划ID 选填                                                       | 0/12                                        | 品牌名称广告                                                                                                    |
| ブランド/サービス3<br>画像選   | 名 选择图片 ⑦ 请输入             | 人关键词接图,如:婚纱 Q 2000万+免费图片                                                   | 快速搜索                                        | 品牌名称广告                                                                                                    |
|                     | 光<br>选择<br>尺寸370<br>需要批量 | 圈片<br>图片<br>0px*245px,大小100kb内, jpg/jpeg/png格式<br>量给图片加LOGO或标语?请前往费袋快速制图工具 |                                             |                                                                                                    |
|                     | 新增 还可新建24条               |                                                                            |                                             |                                                                                                    |
|                     | 取消                       |                                                                            |                                             | 上一步 提交审核                                                                                                    |

管理画面トップ プラン ユニット ターゲット クリエイティブ

3.操作マニュアル:入稿エディター

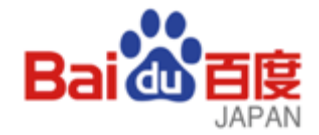

対応言語:中国語/英語 ダウンロードURL:<u>http://editor.baidu.com/</u>

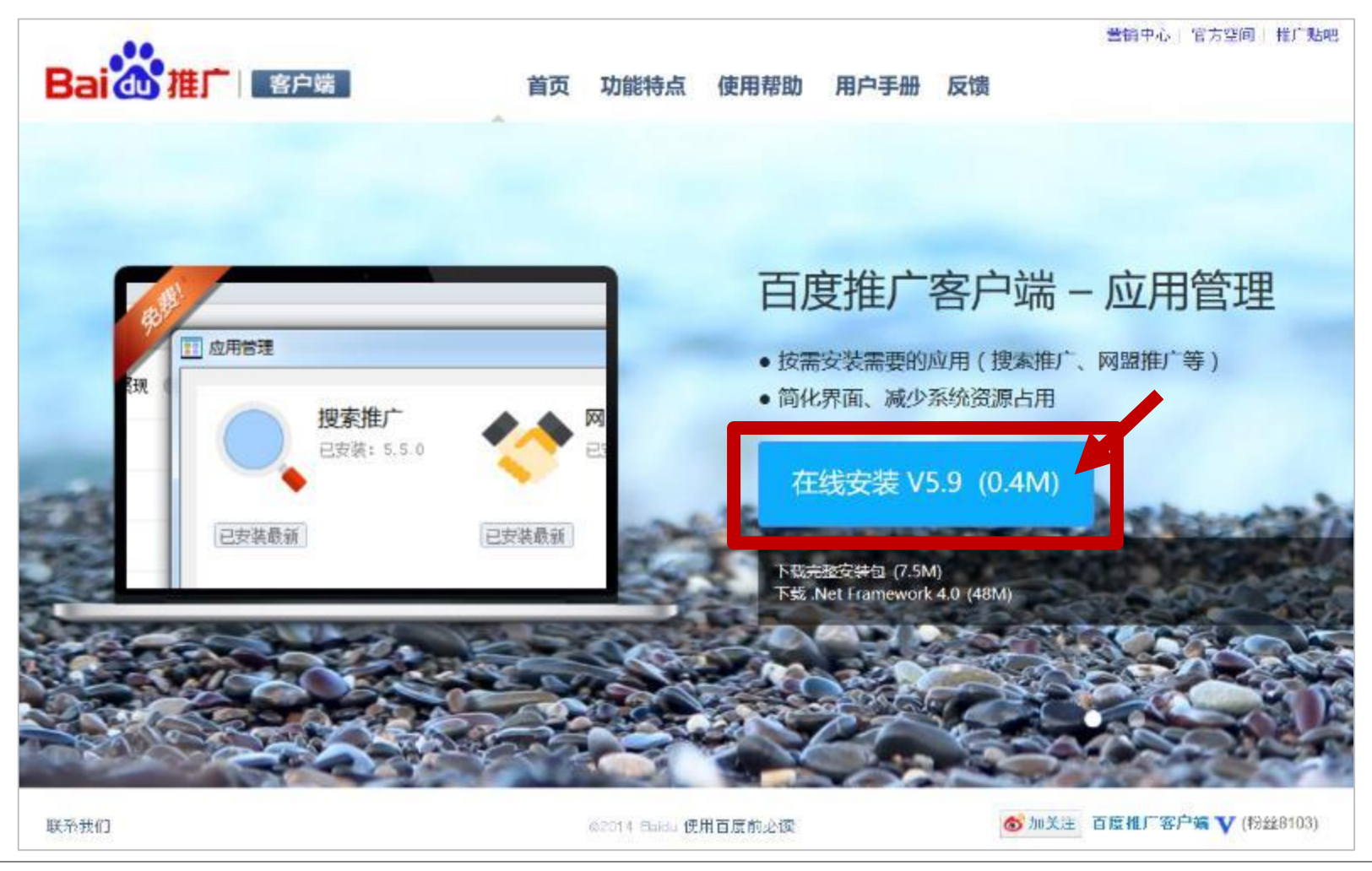

3.操作マニュアル:入稿エディター>プラン設定

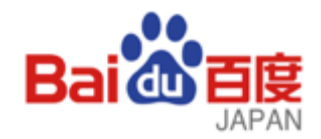

| 账户中心 搜索推广 × 1                   | 信息流推广>             | < 网盟推广 ×                                           | 闪投推广      |                                          |                   |        |         | V5                                | 5.2医疗推广 🔗 拖速                             | - C                    | ₽     |
|---------------------------------|--------------------|----------------------------------------------------|-----------|------------------------------------------|-------------------|--------|---------|-----------------------------------|------------------------------------------|------------------------|-------|
| <ul> <li></li></ul>             | <b>後</b> 更新 指<br>成 |                                                    | 视频制作 优化中心 |                                          |                   |        |         |                                   |                                          | 帮助中                    | чÇ>   |
| <b>&amp;</b> 1                  |                    |                                                    |           |                                          |                   |        |         |                                   |                                          | 捜索 🗌 精                 | 确搜索   |
| 查找计划单元 Q                        | 创意                 | 推广单元                                               | 推广计划      | 账户                                       |                   |        |         |                                   |                                          | 下载/查看数据                | 諸信息 👻 |
| 推广计划 ▼                          | ➡ 添加               | ☆ 删除 → □ 文                                         | 字管换 🔹 📑 🕄 | E原 📑 导出E                                 | xcel              |        |         |                                   |                                          |                        | 1/9   |
| a -                             |                    | 计划名称                                               | 状态        | 启用/暂停                                    | 流量类型              | 推广对象   | 预算      | 推广日期                              | 推广时                                      | 设 应用名                  | 0     |
| ► 🗐                             |                    |                                                    | 计划暂停      | 暂停                                       | 百度首页信息流           | 网站链接   | 800.00  | 长期投放                              | 全部                                       | -                      |       |
| ▶ m 1                           |                    |                                                    | 计划暂停      | 暂停                                       | 百度首页信息流           | 网站链接   | <不限定>   | 长期投放                              | 全部                                       |                        |       |
| ► <b>d</b>                      |                    |                                                    | 有效        | 启用                                       | 百度浏览器             | 网站链接   | 200.00  | 长期投放                              | 全部                                       |                        |       |
| ส                               |                    |                                                    | 计划暂停      | 暂停                                       | 百度首页信息流           | 网站链接   | <不限定>   | 长期投放                              | 全部                                       | -                      |       |
| ► dl                            |                    |                                                    | 计划暂停      | 暂停                                       | 百度首页信息流           | 网站链接   | 3000.00 | 长期投放                              | 全部                                       | 1                      |       |
| 5 di                            |                    |                                                    | 有效        | 启用                                       | 贴吧信息流             | 网站链接   | 200.00  | 长期投放                              | 全部                                       | -                      |       |
|                                 |                    |                                                    | 计划暂停      | 暂停                                       | 贴吧信息流             | 网站链接   | <不限定>   | 长期投放                              | 全部                                       |                        |       |
|                                 |                    |                                                    | 计划暂停      | <u> 第5/位</u>                             | 百度普页信息法           | 网络结束   | -不限定-   | 长期投放                              | <u> </u>                                 |                        |       |
|                                 | ÷                  | 推广计划_1 🗾                                           | 本地新增      | 启用 🗾                                     | 百度首页信息流 🔽         | 网站链接 🗾 | <不限定> 🗾 | 长期投放                              | 全部                                       |                        |       |
| プラン名<br>予算<br>インフィード掲載面<br>予算配分 | <                  | な:<br>推广计划_1<br><不限定><br>型:<br>百度首页信息流<br>記:<br>匀速 |           | プロ <sup></sup><br>推行<br>、<br>、<br>、<br>② | Eーションタイプ 対象: 网站链接 |        | ~       | 状态:<br>启用/暫停:<br>推广日期:<br>推广时段: : | ★地新増 ステー<br>度用 ✓ 配信/<br>K期投放 配信<br>全部 配信 | タス<br>(停止<br>明間<br>寺間帯 | >     |
|                                 |                    |                                                    |           | 管                                        | 理画面トップ            | プラン    | ==      | -wr 🔪 e                           | ターゲット 🔪 グ                                | ッリエイティブ                | r     |

3.操作マニュアル:入稿エディター>ユニット設定

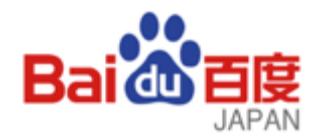

| 账户中心 搜索推广 × 1                                            | 信息流推广× 网盟推广 × 闪投推广                                                                                                    |                                                |                 |                   | V5.2医疗                         | 推广 🔗 拖拽上传 🔓 🖸 🌣               |
|----------------------------------------------------------|----------------------------------------------------------------------------------------------------|------------------------------------------------|-----------------|-------------------|--------------------------------|-------------------------------|
| <ul> <li>Ⅰ····································</li></ul> | 正         正         正         正           後更新         推广报告         推广管理         视频制作         优           成         报告         工具         工具         工具 | (1)<br>化中心                                     |                 |                   |                                | 帮助中心                          |
| &                                                        | ユニット                                                                                                    |                                                |                 |                   |                                | 搜索 🗌 精确搜索                     |
| 查找计划单元 Q                                                 | 创意 推广单元 推广计                                                                                                    | 划 账户                                           |                 |                   |                                | 下載/查看数据信息 ▼                   |
| 推广计划 👻                                                   | 土 添加 前 删除 ▼ □ 批量添加/更新                                                                                                    | 🔽 文字替换 👻 📘 🗔 还原                                | ➡ 导出Excel 🚽     |                   |                                | 1/12                          |
| a                                                        | 单元名称                                                                                                    | 状态 启用:督停                                       | 出价推广版位          | 出价方式 午齡           | 性別 学历                          | 意图词 长期火趣 料理 。                 |
| ► 🗊                                                      | 日本 🗹                                                                                                    | 推广计划… 启用 🗾                                     | 20.00 🔽 百度首页信息流 | CPC 全部 🗹          | 全部 🚺 全部 🚺                      | 已设置(199) 🗌 不限 🔽 -             |
| ▶ <sup>1</sup> / <sub>1</sub>                            |                                                                                                    | 推广计划… 启用                                       | 1.90 百度首页信息流    | <del>CPC 全部</del> | <del>馆全 瑞全</del>               | 不暇 不暇 -                       |
| ▶ <b>@</b> ]                                             |                                                                                                    | 推广计划 启用                                        | 1.90 百度首页信息流    | CPC 全部            | 全部 全部                          | 不限 不限 -                       |
|                                                          |                                                                                                    | 推广计划 启用                                        | 50.00 百度首页信息流   | CPC 全部            | 全部 全部                          | 已设置(200) 不限 -                 |
| ▶ 🔊                                                      |                                                                                                    | 选择一个推广计划                                       | ×               | CPC 全部            | 全部 全部                          | ビ设査(200) 不限 -                 |
| ▶ 🗊                                                      |                                                                                                    | 推广计划 推广计划 1                                    |                 | CPC 主即<br>CPC 全部  | 王即         王即                  | こ 坂重(200) 小阪 - 日 公署(200) 万阻 - |
| ▶ 🗊                                                      |                                                                                                    |                                                | The ball        | CPC 全部            | <u>エ</u> 卵 <u>エ</u> 卵<br>全部 全部 | 已设置(200) 不限 -                 |
| 🗊 推广计划_1 🔟                                               |                                                                                                    | 10-11 10-11-11-11-11-11-11-11-11-11-11-11-11-1 |                 | CPC 全部            | 全部 全部                          | 已设置(200) 不限 -                 |
|                                                          |                                                                                                    | 推广计划 启用                                        | 20.00 百度首页信息流   | CPC 全部            | 全部 全部                          | 已设置(200) 不限 -                 |
|                                                          |                                                                                                    | 推广计划 启用                                        | 1.90 贴吧列表页 (移   | CPC 全部            | 全部 全部                          | 不限 不限 不限                      |
|                                                          |                                                                                                    | 推广计划 启用                                        | 5.00 百度首页信息流    | CPC 全部            | 全部 全部                          | 不限 不限 -                       |
|                                                          | ✓基本情報   ターゲット設定 基础信息 定向设置                                                                                                    | 入札形式                                           | <b>ス</b> テー     | - <i>9</i> ス      |                                | <b>&gt;</b>                   |
| ユニット名                                                    | 名称: 日本                                                                                                    | 出价方式: CPC 🛛 🗸 🧯                                | 安照每次点击付费 状态:    | 推广计划暂停推广          |                                |                               |
| インフィード掲載面                                                | 推广版位: 百度首页信息流 ~                                                                                                    | 出价: 20.00                                      | 启用/暂(           | 亭: 启用 ~           |                                |                               |
|                                                          |                                                                                                    | 入札単価                                           | 酉己信             | 言/停止              |                                |                               |
|                                                          |                                                                                                    | 管理画面                                           | <b>ヽップ プ</b> ラン | אעבב              | ターゲ                            | ット クリエイティブ                    |

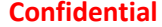

3.操作マニュアル:入稿エディター>ターゲティング設定

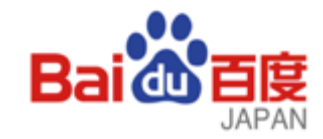

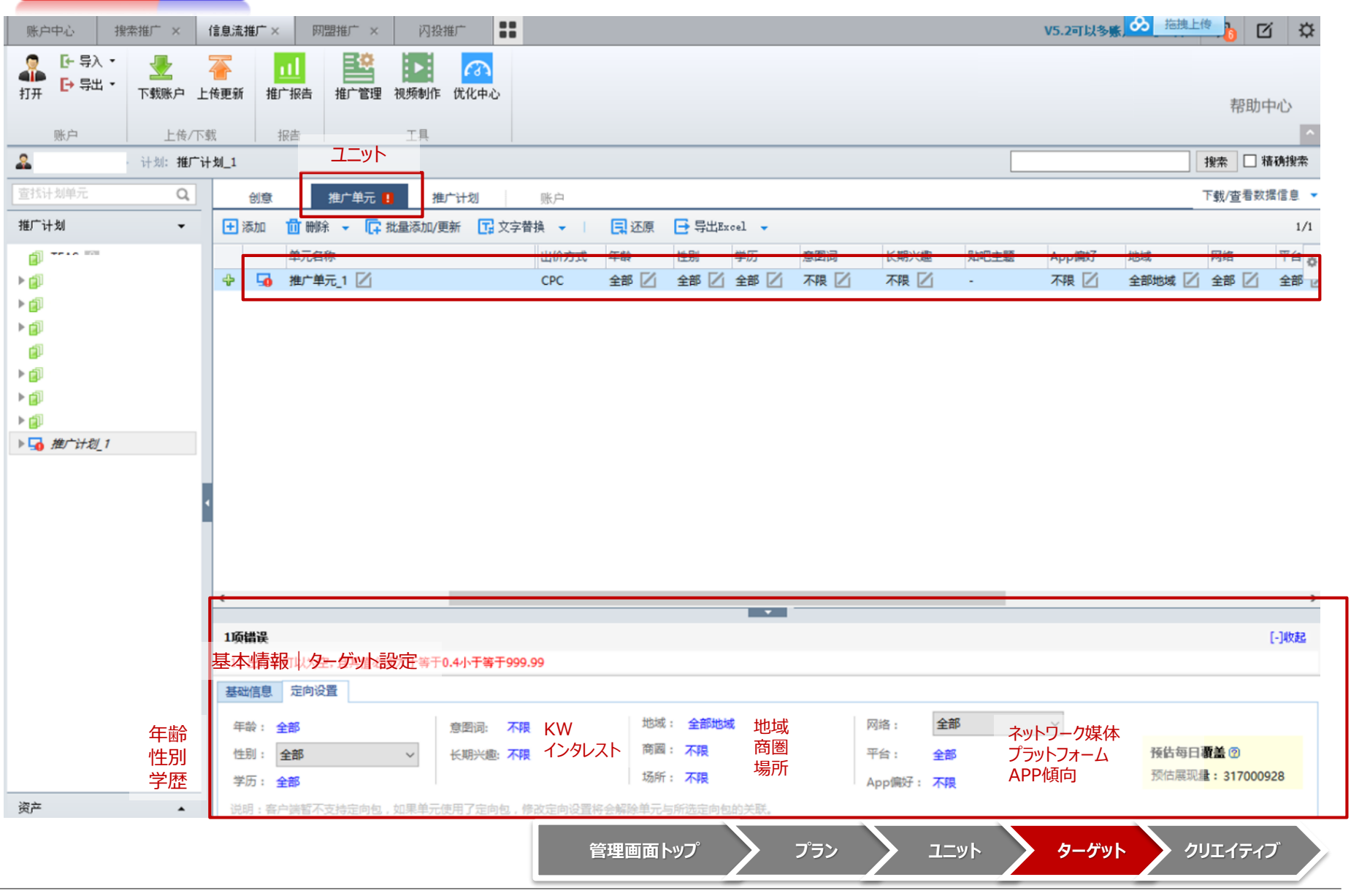

©2017 Baidu, Inc. All Right Reserved.

Confidential

p.16

3.操作マニュアル:入稿エディター>クリエイティブ設定

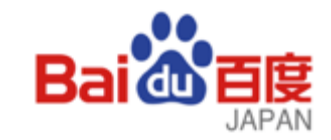

| ▶ 14 400 km        |
|--------------------|
| 1/                 |
| L. C. C. C.        |
| 启用/暫停              |
| 启用 🖸               |
|                    |
|                    |
|                    |
|                    |
|                    |
|                    |
|                    |
|                    |
|                    |
| [-]收起              |
| [-]4次走己            |
| [-]收起              |
| [-]4文表2            |
| [-]45#2            |
| [-]4532            |
| [-]4bji2           |
| [-]收起<br>peg/png格式 |
| [-]收起<br>peg/png格式 |
| [-]收起<br>peg/png格式 |
| [-]收起<br>peg/png格式 |
|                    |

4.レポート

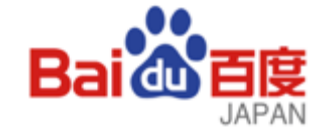

#### <u>レポート画面トップ</u>

| HARR RING                                                                                                    |                                                                                                    |                                                                                                    |                                                                                                    |                                                                                                    |                                                                                                    |                                                                                                    |                                                                                                    |                                                                                                    |                                                                                                    |
|----------------------------------------------------------------------------------------------------|----------------------------------------------------------------------------------------------------|----------------------------------------------------------------------------------------------------|----------------------------------------------------------------------------------------------------|----------------------------------------------------------------------------------------------------|----------------------------------------------------------------------------------------------------|----------------------------------------------------------------------------------------------------|----------------------------------------------------------------------------------------------------|----------------------------------------------------------------------------------------------------|----------------------------------------------------------------------------------------------------|
| <b>拉加</b> 天                                                                                                    |                                                                                                    |                                                                                                    |                                                                                                    |                                                                                                    |                                                                                                    |                                                                                                    |                                                                                                    |                                                                                                    | * 2084                                                                                                    |
| eros: es                                                                                                    | 8329 1986                                                                                                    |                                                                                                    |                                                                                                    |                                                                                                    |                                                                                                    |                                                                                                    |                                                                                                    |                                                                                                    |                                                                                                    |
| E040: 60                                                                                                    | 845 81 9 <b>4</b>                                                                                                    | 9 <b>8</b>                                                                                                    |                                                                                                    |                                                                                                    |                                                                                                    |                                                                                                    |                                                                                                    |                                                                                                    |                                                                                                    |
| 8/38: 25                                                                                                    | RIVER APP(105)                                                                                                    | APP (Android)                                                                                                    |                                                                                                    |                                                                                                    |                                                                                                    |                                                                                                    |                                                                                                    |                                                                                                    |                                                                                                    |
| 1292: 26                                                                                                    | READING TRANS                                                                                                    | 580. TAXOBERU                                                                                                    | L.                                                                                                    |                                                                                                    |                                                                                                    |                                                                                                    |                                                                                                    |                                                                                                    |                                                                                                    |
|                                                                                                    |                                                                                                    |                                                                                                    |                                                                                                    |                                                                                                    |                                                                                                    |                                                                                                    |                                                                                                    |                                                                                                    |                                                                                                    |
| 1903                                                                                                    |                                                                                                    |                                                                                                    |                                                                                                    |                                                                                                    |                                                                                                    |                                                                                                    |                                                                                                    |                                                                                                    |                                                                                                    |
| * 2017-10-033                                                                                                    | 2017-10-09時間                                                                                                    |                                                                                                    |                                                                                                    |                                                                                                    |                                                                                                    |                                                                                                    |                                                                                                    |                                                                                                    | 10 <b>8</b>                                                                                                    |
| 50 <b>8</b>                                                                                                    |                                                                                                    |                                                                                                    |                                                                                                    |                                                                                                    |                                                                                                    |                                                                                                    |                                                                                                    |                                                                                                    |                                                                                                    |
| 5000                                                                                                    |                                                                                                    |                                                                                                    |                                                                                                    |                                                                                                    |                                                                                                    |                                                                                                    |                                                                                                    | -                                                                                                    |                                                                                                    |
| 6,080                                                                                                    |                                                                                                    |                                                                                                    |                                                                                                    |                                                                                                    |                                                                                                    |                                                                                                    |                                                                                                    | 2017-10-00 : 4,104.14                                                                                                    |                                                                                                    |
| 2,089                                                                                                    |                                                                                                    |                                                                                                    |                                                                                                    |                                                                                                    |                                                                                                    |                                                                                                    |                                                                                                    |                                                                                                    |                                                                                                    |
| 1,000                                                                                                    |                                                                                                    |                                                                                                    |                                                                                                    |                                                                                                    |                                                                                                    |                                                                                                    |                                                                                                    |                                                                                                    |                                                                                                    |
| 1000                                                                                                    |                                                                                                    |                                                                                                    |                                                                                                    |                                                                                                    |                                                                                                    |                                                                                                    |                                                                                                    |                                                                                                    |                                                                                                    |
| HAR .                                                                                                    | <b>↓ 15</b> 4 0                                                                                                    |                                                                                                    |                                                                                                    | \$5HD                                                                                                    | 6                                                                                                    |                                                                                                    |                                                                                                    |                                                                                                    | 478 <b>4</b> 50                                                                                                    |
| ton                                                                                                    | 4 84 0                                                                                                    | <b>83</b> ÷                                                                                                    | Att 0                                                                                                    | Xieso<br>Xie                                                                                                    | 6<br>A28-1-                                                                                                    | Roazon -                                                                                                    | TOMESON                                                                                                    | SEBUTHER ©+                                                                                                    | +TE +33                                                                                                    |
| 100                                                                                                    | 4 84 O                                                                                                    | <b>82</b> -                                                                                                    | 4 8 A                                                                                                    | 2010 -                                                                                                    | ate -                                                                                                    | <b>Thátha</b> ó                                                                                                    | TOREUR                                                                                                    | Sebuture ©+                                                                                                    | •76 •20                                                                                                    |
| 1 1 1 1 1 1 1 1 1 1 1 1 1 1 1 1 1 1 1                                                                                                    | 4 84 O                                                                                                    | 100 to 100 to 10 | Att 5                                                                                                    | 3546504<br>2000 -                                                                                                    | 6<br>Att +                                                                                                    | Postos J                                                                                                    | TOMEON -                                                                                                    | sagnithite ©∔                                                                                                    | 178 171                                                                                                    |
| 1 1 1 1 1 1 1 1 1 1 1 1 1 1 1 1 1 1 1                                                                                                    | 4 84 S                                                                                                    | 70602                                                                                                    | 楽曲 b<br>2045<br>2455                                                                                                    | 358004<br>308 ÷<br>410414<br>425502                                                                                                    | 6<br>Att +                                                                                                    | ₩042.08 3                                                                                                    | Tommon                                                                                                    | s-senither ©↓<br>b                                                                                                    | *76 *51                                                                                                    |
| <ul> <li>Refl</li> <li>2017 10.00</li> <li>2017 10.00</li> <li>2017 10.00</li> <li>2017 10.00</li> </ul>                                                                                                    | 4 BA 0                                                                                                    | 70000<br>720000<br>720020<br>72020                                                                                                    | 高貴                                                                                                    | 388000<br>388 ÷<br>4104.14<br>425.00<br>4212.14                                                                                                    | 6<br>Att -                                                                                                    | <b>T342018</b> 0<br>1.35<br>1.35<br>1.35                                                                                                    | Tommon                                                                                                    | BORNITHER O                                                                                                    | 176 176<br>176                                                                                                    |
| <ul> <li>Boff</li> <li>2017.16.40</li> <li>2017.16.40</li> <li>2017.16.40</li> <li>2017.16.40</li> </ul>                                                                                                    | 4 BA 6                                                                                                    | 70682<br>70675<br>73121<br>70580                                                                                                    | 単語 5<br>2045<br>2455<br>2453<br>2453                                                                                                    | 388000<br>288 ÷<br>410414<br>429502<br>421114<br>420055                                                                                                    | 6<br>Att                                                                                                    | <b>TOARDOS</b> ()<br>1.35<br>1.35<br>1.35<br>1.81                                                                                                    | TURBLOR                                                                                                    | B2000120050 ⊕÷<br>0<br>0<br>0<br>0<br>0<br>0                                                                                                    | *F8] *80                                                                                                    |
| <ul> <li>Refit</li> <li>2017.10.40</li> <li>2017.10.46</li> <li>2017.10.46</li> </ul>                                                                                                    |                                                                                                    | 75062<br>75069<br>73131<br>70590<br>662273                                                                                                    | 楽曲 5<br>2045<br>2455<br>2453<br>2453<br>2453<br>2453<br>2453                                                                                                    | 388000<br>388 4<br>410414<br>425502<br>421214<br>422055<br>415135                                                                                                    | 5<br>Att +<br>0.21%<br>0.33%<br>0.23%                                                                                                    | <b>TOALONS</b> ()<br>1.35<br>1.35<br>1.35<br>1.35<br>1.35<br>1.35                                                                                                    | <b>TomElon</b> ↓<br>540<br>545<br>545<br>545<br>648<br>648                                                                                                    | © ■2005200528<br>0<br>0<br>0<br>0<br>0<br>0<br>0<br>0<br>0<br>0                                                                                                    | *F8] *50<br>*84458                                                                                                    |
| Ref     Solution     Solution     Solut |                                                                                                    | 75062<br>75075<br>73131<br>70595<br>65275<br>65245                                                                                                    | 楽曲 5<br>2045<br>2455<br>2453<br>2453<br>2453<br>2453<br>2453<br>2453<br>24                                                                                                    | 388000<br>288 4<br>410414<br>425502<br>421214<br>4220.55<br>4155.38<br>4145.27                                                                                                    | 5<br>Att                                                                                                    | <b>TOALONS</b> ()<br>1.35<br>1.35<br>1.35<br>1.35<br>1.35<br>1.33                                                                                                    | <b>TomRom</b> ↓<br>5.40<br>5.55<br>5.55<br>6.57<br>6.58<br>6.53<br>6.21                                                                                                    | BARRINTINES () -<br>0<br>0<br>0<br>0<br>0<br>0<br>0<br>0<br>0<br>0<br>0<br>0<br>0                                                                                                    | *78 *80                                                                                                    |
| Reft           2017-10-00           2017-10-08           2017-10-08           2017-10-08           2017-10-08           2017-10-08           2017-10-04                                                                                                    |                                                                                                    | 200602           250676           250676           21311           20040           452673           4622745           437865                                                                                                    | 楽曲 5<br>2045<br>2455<br>2452<br>2452<br>2453<br>2455<br>2556<br>2555<br>2555<br>2555<br>2555<br>2555<br>2555                                                                                                    | 30000<br>1000 + 1<br>410414<br>425502<br>42124<br>425055<br>415535<br>444642<br>446425                                                                                                    | 6<br>At a -<br>0.27%<br>0.33%<br>0.33%<br>0.32%<br>0.35%<br>0.35%<br>0.35%                                                                                                    | <b>■341018</b> ↓<br>135<br>135<br>148<br>133<br>133<br>133<br>133<br>133                                                                                                    | <b>TomEase</b> ↓<br>5.40<br>5.85<br>5.85<br>6.85<br>6.85<br>6.21<br>6.20                                                                                                    | Seeniteese<br>a<br>b<br>b<br>c<br>c<br>c<br>c<br>c<br>c<br>c<br>c<br>c<br>c<br>c<br>c<br>c                                                                                                    | *78 *83                                                                                                    |
|                                                                                                    |                                                                                                    |                                                                                                    | 高帝                                                                                                    | 2002 A 1997 A 1997 A 19 | 6<br>At a<br>0.37%<br>0.33%<br>0.33%<br>0.32%<br>0.35%<br>0.35%<br>0.35%                                                                                                    | <b>Teatine</b> -<br>135<br>133<br>133<br>135<br>135<br>133<br>133<br>133<br>133<br>133                                                                                                    | TomEase                                                                                                    | ֩ BINTINBLE<br>6<br>6<br>6<br>6<br>6<br>6<br>6<br>6<br>6<br>6<br>6<br>6<br>6<br>6<br>6<br>6<br>6<br>6<br>6                                                                                                    | *78 *83                                                                                                    |
| Keng     2017-10-08     2017-10-04     2017-10-45     2017-10-45     2017-10-45     2017-10-45     2017-10-45     SHETCO     2017-10-03     SHETCO     2017-10-03     SHETCO     2017-10-03     SHETCO     2017-10-03     SHETCO     2017-10-03     SHETCO     2017-10-03     SHETCO     2017-10-04     SHETCO     2017-10-04     SHE | <ul> <li>RA</li> <li>RA</li> <li>R</li></ul>                                                                                                    | 250462           750676           721521           720480           652673           652745           671455           4005242                                                                                                    | 高帝 ÷<br>2345<br>2445<br>2445<br>2413<br>2438<br>2355<br>2328<br>2429<br>16632                                                                                                    | 388804<br>2014<br>410414<br>425502<br>421814<br>420535<br>446535<br>446535<br>2202745                                                                                                    | S<br>ALT                                                                                                    | Takini i           135           135           135           135           136           137           138           139           131           132           133           135           137           138           139           131           132           133           135                                                                                                    | TostBuild -<br>5.64)<br>5.55<br>5.57<br>5.53<br>6.21<br>6.23<br>5.53                                                                                                    | Semutant O                                                                                                    | *78 *88                                                                                                    |
|                                                                                                    | はたり天      の「20日: 会話      じたり天      の「20日: 会話      じたり天      の「20日: 会話      につかる: 会話      につかる: 会話      にのの      にのの      にの      しのう      しのう      しの      しの     しの      しの      しの      しの      しの      しの      しの      しの     しの     しの      しの      しの      しの      しの     しの     しの      しの      しの      しの      しの      しの      しの     しの      しの      しの      しの      しの      しの      しの        しの      しの      しの      しの      しの      しの        し |                                                                                                    | 1000         -           1000         -           1000         -           1000         -           1000         -           1000         -           1000         -           1000         -           1000         -           1000         -           1000         -           1000         -           1000         -           1000         -           1000         -           1000         -           1000         -           1000         -           1000         -           1000         -           1000         -           1000         -           1000         -           1000         -           1000         -           1000         -           1000         -           1000         -           1000         -           1000         -           1000         -           1000         -           1000         -           1000         - | Implement         Implement           Implement         Implement                                                                                                    | Image: Image: | Image: Image: | Image: Control of the second second | Image: Image: | Image: Image: |

# 4.レポート:レポート項目

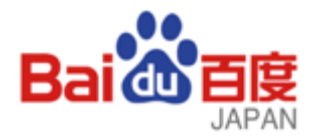

| レポート種名<br>(中国語) | レポート種名<br>(日本語) | レポート絞込み項目                                                                                                    | レポート項目                                                                                                    |
|-----------------|-----------------|----------------------------------------------------------------------------------------------------|----------------------------------------------------------------------------------------------------|
| 账户报告            | アカウント           | 期間:任意<br>デバイス:全部/モバイル/PC<br>時間単位:全体/時間別/日別/週別/月別<br>プロモーション対象:全部/WEBサイト/APP(iOS)/APP(Android)<br>インフィードタイプ:全部/百度手机/百度贴吧/百度ブラウザ                                    | 時間/アカウント<br>基本指標:IMP、CLICK、COST、CTR、CPC、CPM<br>コンバージョン : サイト遷移CV<br>※その他 : 別途設定が必要になります<br>移动营销页转化 : 移动营销页浏览量、电话点击量、咨询点击量、预约点击量、表<br>单提交量                  |
| 计划报告            | プラン             | 期間:任意<br>デバイス:全部/モバイル/PC<br>時間単位:全体/時間別/日別/週別/月別<br>プロモーション対象:全部/WEBサイト/APP(iOS)/APP(Android)<br>インフィードタイプ:全部/百度手机/百度贴吧/百度ブラウザ<br>计划筛选:全部/任意                      | 時間/アカウント/ブラン<br>基本指標:IMP、CLICK、COST、CTR、CPC、CPM<br>コンバージョン : サイト遷移CV<br>※その他 : 別途設定が必要になります<br>移动营销页转化 : 移动营销页浏览量、电话点击量、咨询点击量、预约点击量、表<br>单提交量              |
| 单元报告            | ユニット            | 期間:任意<br>デバイス:全部/モバイル/PC<br>時間単位:全体/時間別/日別/週別/月別<br>プロモーション対象:全部/WEBサイト/APP(iOS)/APP(Android)<br>インフィードタイプ:全部/百度手机/百度贴吧/百度ブラウザ<br>単元筛选:全部/任意                      | 時間/アカウント/ブラン/ユニット<br>基本指標:IMP、CLICK、COST、CTR、CPC、CPM<br>コンバージョン : サイト遷移CV<br>※その他 : 別途設定が必要になります<br>移动营销页转化 : 移动营销页浏览量、电话点击量、咨询点击量、预约点击量、表<br>单提交量         |
| 创意报告            | クリエイティブ         | 期間:任意<br>デバイス:全部/モバイル/PC<br>時間単位:全体/時間別/日別/週別/月別<br>プロモーション対象:全部/WEBサイト/APP(iOS)/APP(Android)<br>インフィードタイプ:全部/百度手机/百度贴吧/百度ブラウザ<br>样式类型:全部/41個/三图/视频<br>创意筛选:全部/任意 | 時間/アカウント/ブラン/ユニット/クリエイティブ<br>基本指標:IMP、CLICK、COST、CTR、CPC、CPM<br>コンバージョン : サイト遷移CV<br>※その他 : 別途設定が必要になります<br>移动营销页转化 : 移动营销页浏览量、电话点击量、咨询点击量、预约点击量、表<br>单提交量 |
| 定向分析报告          | セグメント分析         | 期間 : 任意<br>デバイス :全部/モバイル/PC<br>時間単位 :全体/日別/週別/月別<br>インフィードタイプ :全部/百度手机/百度贴吧/百度ブラウザ<br>査询层级 :账户/推广计划/推广单元                                                          | 時間/アカウント/省級エリア/市級エリア/性別/年齢/インタレスト/KW(意图词)<br>基本指標:IMP、CLICK、COST、CTR、CPC、CPM                                                                               |
| 推广URL报告         | プロモーションURL      | -                                                                                                    | -                                                                                                    |
| 对比分析            | 比較分析            | 期間 : 任意<br>比較単位 : ブラン/ユニット/クリエイティブ                                                                                                    | インフィードタイプ/予算/年齢/性別/学歴/KW(意图词)/インタレスト/地域/システム/<br>ネットワーク/入札価格/IMP/CLICK/COST/CTR/CPC/CPM/サイト遷移CV                                                            |
| OCPC报告          | OCPC            | 期間:任意<br>時間単位:全体/日別/週別/月別<br>プロモーション対象:全部/WEBサイト/APP(iOS)/APP(Android)<br>OCPC状態:全部/第一段階/第二段階<br>ユニット選択:任意                                                        | 時間/ユニット名/プラン名/OCPC段階/第二段階開始時間/CLICK/IMP/COST/CVタ<br>イプ/ユニット総CV数/ユニット総CVR/ユニット総CPA                                                                          |

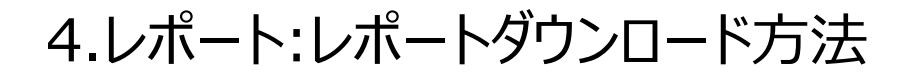

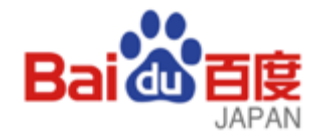

キャンセル < 戻る(8) 次へ(N) > 完了(E)

#### (1) ダウンロードボタンからダウンロード

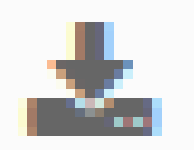

#### …ダウンロード

#### (2) ポップアップウィンドで「保存」を選択

キヨフ・ケ羣膽・トレイソ238 ハアシ・2017-10-12 ヨチ 2017-10-18.xls を開く

次のファイルを開こうとしています:

■ キョフ・ケ羣贍・トレイソ238 ハアシ・2017-10-12 ヨチ 2017-10-18.xls ファイルの種類: Microsoft Excel 97-2003 Worksheet ファイルの場所: http://baiyi.baidu.com

このファイルをどのように処理するか選んでください

 プログラムで開く(Q): Microsoft Excel (既定) ⑦ ファイルを保存する(S)

✓ 今後この種類のファイルは同様に処理する(A)

この設定は Firefox のオプションの [プログラム] パネルから変更できます。

OK キャンセル

#### (3) ダウンロード先フォルダからファイル選択

| 📕   🗹 📕 =   新                                | しいフ | オル  | Ø-                                  |                 | - 0                  | ×     |
|----------------------------------------------|-----|-----|-------------------------------------|-----------------|----------------------|-------|
| ファイル ホーム                                     | 共   | 有   | 表示                                  |                 |                      | ~ 🕐   |
| $\leftarrow \rightarrow \checkmark \uparrow$ | >   | 新   | しいフォルダー                             | ~ Ü             | 新しいフォルダーの検索          | ٩,    |
| 🚁 ሳイック アクヤス                                  | ı   | ^   | 名前 ^                                | 更新日時            | 種類                   | サイズ   |
| - デスクトップ                                     |     |     | abc                                 | 2017/10/18 14:4 | 1 Microsoft Excel 97 | 16    |
| 🍒 ダウンロード                                     | *   |     | 図 キョア・ケ羣難・トレイソ238 ハアシ・2017-10-12 ヨチ | 2017/10/18 14:4 | 8 Microsoft Excel 97 | 16    |
| 📔 ドキュメント                                     | *   |     |                                     |                 |                      |       |
| 🔚 ピクチャ                                       | *   |     |                                     |                 |                      |       |
| 📜 yahoo                                      |     | ~   | <                                   |                 |                      | >     |
| 2 個の項目   1 個の                                | 項目  | lej | 選択 15.5 KB                          |                 |                      | 100 E |

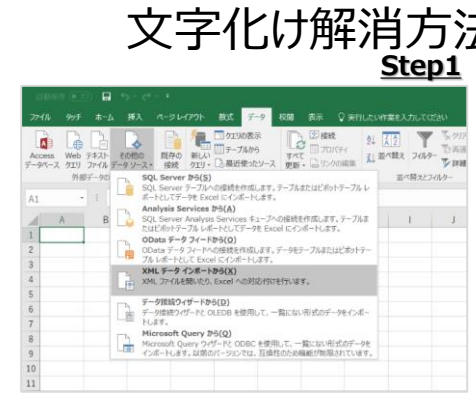

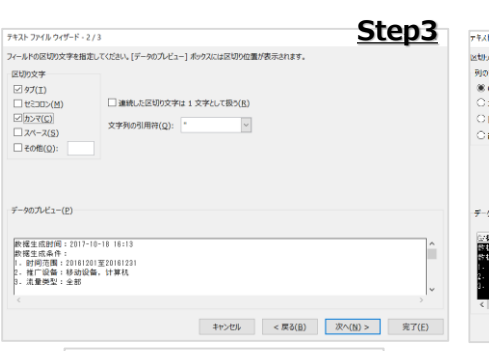

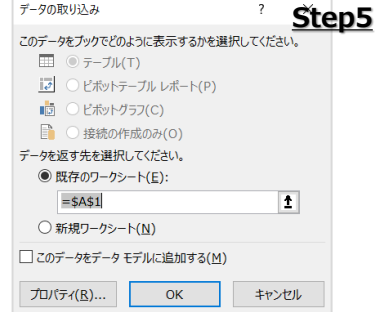

| (4)                                                          | CSVファイルを<br>文字化け解注                                                                                                    | 2開<br>肖ア                              | 区<br>5辺     | t 【a                                                                                                    |                                            | ten?         |
|--------------------------------------------------------------|----------------------------------------------------------------------------------------------------|---------------------------------------|-------------|----------------------------------------------------------------------------------------------------|--------------------------------------------|--------------|
|                                                              |                                                                                                    |                                       |             | アキスト ファイル ウィザード - 1 / 3                                                                                                    | <u> </u>                                   | <u>rch</u>   |
| 77-11 995 ホー<br>Access Web テキスト<br>データベース クエリ ファイル<br>外部データロ | △ 持入 ページレイア가 数式 データ 校園 表示 ♀ 新日<br>○ 日本 10,00000000000000000000000000000000000                                                               | NT型を入力して<br>[12]<br>単ペ酸ス フィル<br>単ペ酸スス | (1240)<br>、 | 通知人だデーが良活的文字でな切られています。<br>(次へ)を外から参加、区的タデーの市地を構定してください、<br>元のデーやの形式<br>デールのアイル用式を進用してください:<br>(m)のプラマクなびの取りなをつよってメートしてなどななのの<br>スペースによって有余にはたに離えられた面を見つくしかやのデ | <i>1:₹−9</i> ( <u>0)</u><br>−9( <u>W</u> ) |              |
| A1 - I                                                       | ボートとしてデータを Excel にインボートします。<br>Analysis Services から(A)<br>SQL Server Analysis Services キューブへの接続を作成します。テーブルホ                                 | 1 1                                   | 1           | 除5込み開始行( <u>B</u> ): 1 (*) 元のファイル( <u>Q</u> ):                                                                                                    | 936:簡体字中国語 (G82312)                        | 8            |
| 1                                                            | たはビボットテープル レボートとしてテータを Excel にインボートします。<br>OData データ フィードから(O)<br>OData データ フィードへの接続を作成します。データモテープルまたはビボットテー<br>プル ムデートに Z Excel にインボートします。 |                                       |             | □ 先時行をデータの見出しとして使用する(出)                                                                                                    |                                            |              |
| 3 4                                                          | XML データインボートから(X)<br>XML アイルを聞いたり、Excel への対応付けを行います。                                                                                        | (                                     |             | ファイル C:¥Users¥kuniimasafumi.INTERNAL¥Desktop¥新                                                                                                    | しいフォル¥jihua_20161201-20161231_59874        | 4.csv のプレビュー |
| 5<br>6<br>7<br>8                                             |                                                                                                    |                                       |             | 1. 軟構生成計詞:2017-10-18 16:13<br>2.軟構生成為件:<br>2.1: 時間范囲:20161201至20161231<br>4.2: 椎口袋曲:#約回路:计算机<br>5.2: 流量类型:全部                                                  |                                            | < ,          |

| はたいおただがが。 からたはおけていされい、<br>例の一切が、<br>家 の用類(10)<br>② 名字和(10)<br>③ 名字和(10)<br>〇 日村(12): 「WA」 ●<br>こ 日前(12): 「WA」 ●<br>こ 日前(12): 「WA」 ●<br>こ 日前(12): 「WA」 ●<br>子 小切力した」(2):<br>平(12): 「日前(12): 「日前(12):<br>日前(12): 「日前(12): 「日前(12):<br>日前(12): 「日前(12): 「日前(12): 「日前(12):<br>日前(12): 「日前(12): 「日前(12): (12): \_] (12): \_] (12                                                                                                    | 医対わたあとの外のデータが式を描述用していたか。                                                                                                    |                                                          |
|----------------------------------------------------------------------------------------------------|----------------------------------------------------------------------------------------------------|----------------------------------------------------------|
| 900 <sup>-</sup> 900 <sup>-</sup> 900 <sup>-</sup> 900 <sup>-</sup> 900 <sup>-</sup> 900 <sup>-</sup> 900 <sup>-</sup> 900 <sup>-</sup> 900 <sup>-</sup> 900 <sup>-</sup> 900 <sup>-</sup> 1, (山県東) 2世(57-24, 第745 % Lin, Erith Erith Eri                                                                                                    |                                                                                                    |                                                          |
| <ul> <li>※ (小菜菜(口)<br/>○ お考え(口)<br/>○ オラス(口)<br/>○ オラス(口)<br/>○ オラス(口)<br/>○ おおゃ3 (1)<br/>※ (小菜菜) を思いする(1)<br/>※ (小菜菜) (1)<br/>※ (小菜菜) (1)<br/>※ (小菜) (1)<br/>※ (小菜) (1)<br/>※ (1)<br/>※ (1</li></ul> | 列のデータ形式                                                                                                    |                                                          |
| ○ x #MID         □         □         □         □         □         □         □         □         □         □         □         □         □         □         □         □         □         □         □         □         □         □         □         □         □         □         □         □         □         □         □         □         □         □         □         □         □         □         □         □         □         □         □         □         □         □         □         □         □         □         □         □         □         □         □         □         □         □         □         □         □         □         □         □         □         □         □         □         □         □         □         □         □         □         □         □         □         □         □         □         □         □         □         □         □         □         □         □         □         □         □         □         □         □         □         □         □         □         □         □         □         □         □         □         □         □                                                                                                    | ※ G/標準(G)                                                                                                    | All sectors and the Contraction of the                   |
| C RF(Q): (who ) →<br>C ABS + 3 (1)                                                                                                    | ○文字列(I) ○文字列(I) ○文字列(I)                                                                                                    | 450/103×791-30                                           |
| C ass+s(j)                                                                                                    | 〇日付( <u>D</u> ): YMD ~ 詳細(A)                                                                                                    |                                                          |
| # 2070-L2→(E)<br>(2.4)<br># C = 2001(1 - 0 + 1 - 0 + 0 + 1 - 0 + 0 + 1 - 0 + 0 + 1 + 0 + 1 + 0 + 1 + 0 + 1 + 0 + 1 + 0 + 1 + 0 + 1 + 0 + 1 + 0 + 1 + 0 + 1 + 0 + 1 + 0 + 1 + 0 + 1 + 0 + 1 + 0 + 1 + 0 + 1 + 0 + 1 + 0 + 1 + 0 + 1 + 0 + 1 + 0 + 1 + 0 + 1 + 0 + 1 + 0 + 1 + 0 + 1 + 0 + 0                                                                                                    | C NIIS ( 5(1)                                                                                                    |                                                          |
| < (۱۷/۱۰۰۵ (۱۹۵۵) کتاب (۱۹۵۵) کتاب (۱۹۵۵) کتاب (۱۹۵۵) کتاب (۱۹۵۵) کتاب (۱۹۵۵) کتاب (۱۹۹۵) کتاب (۱۹۹۵) کت                                                                                                    | 7-40742-(E)                                                                                                    |                                                          |
|                                                                                                    | 第二年<br>第二年<br>第二年<br>1月11日<br>1月11日<br>2月11日<br>2月111日<br>2月111日<br>2月111日<br>2月111日<br>2月111日<br>2月111日<br>2月111日<br>2月111日<br>2月111日<br>2月111日<br>2月1111<br>2月1111<br>2月1111<br>2月1111<br>2月11111<br>2月11111<br>2月11111<br>2月11111<br>2月11111<br>2月111111<br>2月11111<br>2月1111111<br>2月111111<br>2月11111111 |                                                          |
|                                                                                                    | Image: Section 2017: 012 (010)           Image: Section 2017: 012 (010)           Image: Secti                                                                                                    | N) > T                                                   |
| Hist/- 95852a Rolicital 18th 18th 18th 18th 18th 18th 18th 18th                                                                                                    |                                                                                                    | N) > ***<br>Ste<br>**** ******************************** |
| HBP-robust         Ret.28         BR         BHL26+-         Y-37+6           A1         +1         ×         J <td></td> <td>N) &gt; (*)<br/>Ste<br/>************************************</td>                                                                                                    |                                                                                                    | N) > (*)<br>Ste<br>************************************  |
| $\begin{array}{cccccccccccccccccccccccccccccccccccc$                                                                                                    | Image: Section 2011 - 2012 (001)         Section 2012 (001)         Section 2012 (001)           Image: Section 2012 (001)         Section 2012 (001)         Section 2012 (001)           Image: Section 2012 (001)         Section 2012 (001)         Section 2012 (001)           Image: Section 2012 (001)         Section 2012 (001)         Section 2012 (001)           Image: Section 2012 (001)         Section 2012 (001)         Section 2012 (001)           Image: Section 2012 (001)         Section 2012 (001)         Section 2012 (001)           Image: Section 2012 (001)         Section 2012 (001)         Section 2012 (001)           Image: Section 2012 (001)         Section 2012 (001)         Section 2012 (001)           Image: Section 2012 (001)         Section 2012 (001)         Section 2012 (001)           Image: Section 2012 (001)         Section 2012 (001)         Section 2012 (001)           Image: Section 2012 (001)         Section 2012 (001)         Section 2012 (001)           Image: Section 2012 (001)         Section 2012 (001)         Section 2012 (001)           Image: Section 2012 (001)         Section 2012 (001)         Section 2012 (001)           Image: Section 2012 (001)         Section 2012 (001)         Section 2012 (001)           Image: Section 2012 (001)         Section 2012 (001)         Section 2012 (001)                                                                                                    | N) > *T<br>Ste<br>****                                   |
| Mini-Selection         Mini-Selection         Mini-Selection         P-1-2-16           1         1         2         A         A           1         1         2         A         A           1         1         2         A         A           1         1         3         A         A           1         1         2         C         D         C         P         A         1         J           1         1         3         A         A                                                                                                    |                                                                                                    | N) > ***<br>Ste<br>****<br>****                          |
| Normalization         Normalization         Normalinstitutesition         Normalinstising in the institu                                                                                                    | Image: Section 2.01: 0.01: 0.01                                                                                                    | N) > ***<br>Ste<br>*** ***<br>*** ***<br>****            |

16/12/29 調試·回送连接·三期間 0 建广湖式-同轮播换 0 建试-同站进标-三取图